## **STAPPENPLAN** Het ingeven van verlofdagen in iBasis

## STAP '

## Onder het tabblad *aanwezigheden*, selecteert u het menu-item *kalender opbouwen*.

| X Algemeen Organisatie Leerlingen Aanw | vezigheden Afdrukken      | Edison Discimus Extra Help | School(jaar)/Vestiging wijzigen |
|----------------------------------------|---------------------------|----------------------------|---------------------------------|
|                                        | Kalender opbouwen         |                            |                                 |
|                                        | Aanwezigheidsregister     |                            | Ø                               |
| Scholengemeenschap 🛸 A                 | Afdrukken                 | , meenschap                |                                 |
| ß                                      | Omzetten code onbeken     | d -> Code B                |                                 |
| SGKSO Sint Niklaar (Dikrowide Veuroe)  | Afwezigheidslijst Exporte | ren                        |                                 |
| Het Vlakke test                        | Schooltoelage<br>Str      | Nr. Bus                    |                                 |
| The monte test                         | Gemee                     | te selecteer een gemeente  |                                 |
|                                        | Telefo                    |                            |                                 |
|                                        |                           |                            |                                 |
|                                        |                           |                            |                                 |
|                                        | E-m                       | ail                        |                                 |
|                                        | Webs                      | ite                        |                                 |
|                                        |                           |                            |                                 |

STAP 2

U duidt dan aan welk type u wenst in te geven: de verlofdagen voor een vestiging of voor een ganse klasgroep. U krijgt dan een standaardkalender te zien.

| X Alger                                                                                                   | meen O        | rganisatie | Leerling | jen Aar | nwezighed | en Afdr | ukken Edison Discimus Extra Help School(jaar)/Vestiging wijzigen                                                                                                    |
|----------------------------------------------------------------------------------------------------|---------------|------------|----------|---------|-----------|---------|----------------------------------------------------------------------------------------------------|
| 8                                                                                                    | Opbouw        | kalender   |          |         |           |         | 0                                                                                                    |
| Schooljaar 2013-14<br>Kalendertype Vestiging •<br>School (017475) school 268<br>Vestiging lapersteenweg 8 |               |            |          |         |           |         | Kalender: Vestiging Evaluatieperiodes<br>Interagen<br>Alle dagtypes worden automatisch overgeërld van de algemene schooljaarkalender. Indien u voor bepaalde dagen een ander dagtype wenst toe te kennen op dit niveau<br>(vestiging van een school) dan kunt u dit hier wijzigen. Indien u geen dagtype hebt toegekend aan een onderliggende klas in de vestiging, dan geldt automatisch het<br>dagtype van de vestiging. |
| <                                                                                                    | < juni 2014 > |            |          |         |           |         |                                                                                                    |
| Ма                                                                                                    | Di            | Wo         | Do       | Vr      | Za        | Zo      |                                                                                                    |
| 26                                                                                                    | 27            | 28         | 29       | 30      | 31        | 1       |                                                                                                    |
| 2                                                                                                    | 2             | 4          | 5        | 6       | 7         |         |                                                                                                    |
| , î                                                                                                    |               |            |          |         |           |         |                                                                                                    |
| 9                                                                                                    | 10            | 11         | 12       | 13      | 14        | 15      |                                                                                                    |
|                                                                                                    |               |            |          |         |           |         |                                                                                                    |
| 16                                                                                                    | 17            | 18         | 19       | 20      | 21        | 22      |                                                                                                    |
| 23                                                                                                    | 24            | 25         | 26       | 27      | 28        | 29      |                                                                                                    |
|                                                                                                    |               |            |          |         |           |         |                                                                                                    |
| 30                                                                                                    | 1             | 2          | 3        | 4       | 5         | 0       |                                                                                                    |
| Les                                                                                                    |               | Vakanti    | e        |         |           |         | -                                                                                                    |
| Geen les Verlof                                                                                           |               |            |          |         |           |         |                                                                                                    |

STAP 3

Indien u een verlofdag wil ingeven dan klikt u op het datumcijfer in de kalender. U kan daar dan de nodige gegevens inbrengen en u bevestigt door op *het vinkje* te klikken.

| X Algemeen Organisatie Leerlingen Aanwezigheden Afdrukken Edison Discimus Extra Help School(jaar)/Vestiging wijzigen |                                |    |    |     |    |    |                                                                                                    |                                   |  |  |  |
|----------------------------------------------------------------------------------------------------|--------------------------------|----|----|-----|----|----|----------------------------------------------------------------------------------------------------|-----------------------------------|--|--|--|
|                                                                                                    | Opbouw kalender                |    |    |     |    |    |                                                                                                    |                                   |  |  |  |
| Schooljaar 2013-14<br>Kalendertype Vestiging V<br>School (017475) school 268<br>Vestiging Iepersteenweg 8            |                                |    |    |     |    |    | Kalender: Vestiging Evaluatieparic<br>Alle dagtypes worden automatisch overgeërfd van de algemene schooljaarkalender. Indien u voor bepaalde dagen een ander dagtype went to ete kennen op dir ni<br>(verstiging van een schoolj dan kunt u dit hier wijzigen. Indien u geen dagtype hebt toegekend aan een onderliggende klas in de vestiging, dan geldt automatisch he<br>dagtype van de vestiging. |                                   |  |  |  |
| <                                                                                                    | < juni 2014 >                  |    |    |     |    | >  |                                                                                                    |                                   |  |  |  |
| Ma                                                                                                    | Di                             | Wo | Do | Vr  | Za | Zo | V S V Toekennen dagtypes                                                                                                    |                                   |  |  |  |
| 28                                                                                                    | 27                             | 28 | 29 | 30  | 31 | 1  | Voor Voormiddag Namiddag                                                                                                    |                                   |  |  |  |
| 2                                                                                                    | 3                              | 4  | 5  | ( ) | 7  | 8  | Dagtype Facultatieve verlofdag 🔻                                                                                                    |                                   |  |  |  |
| 9                                                                                                    | 10                             | 11 | 12 | 13  | 14 | 15 | Opmerking                                                                                                    |                                   |  |  |  |
|                                                                                                    |                                |    |    |     |    |    |                                                                                                    |                                   |  |  |  |
| 16                                                                                                    | 17                             | 18 | 19 | 20  | 21 | 22 | UIII StandBarddidgtype<br>Als u deze optie aanvinkt, dan wordt het standaarddagtype toegekend van het hogerliggend niveau. M.a.w. als er op het hogerliggend niveau les is, dan wordt<br>toegekend.                                                                                                    | op dit niveau ook het dagtype les |  |  |  |
| 23                                                                                                    | 24                             | 25 | 26 | 27  | 28 | 29 | Dagtypes onderliggende klasgroepen overschrijven. As u deze opte sawlikt, dan worden alle onderliggende dagtypes overschreven, ongesoht of u al dagtypes tegekend hebt of niet.                                                                                                    |                                   |  |  |  |
| 30                                                                                                    | 1                              | 2  | 3  | 4   | 8  | 8  |                                                                                                    |                                   |  |  |  |
| Les<br>Geen le                                                                                                    | Exs Vakantie<br>Geen ks Verlof |    |    |     |    |    |                                                                                                    |                                   |  |  |  |

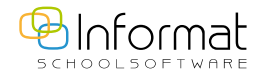

Voor verdere vragen kan u ons contacteren via ibasis@informat.be.